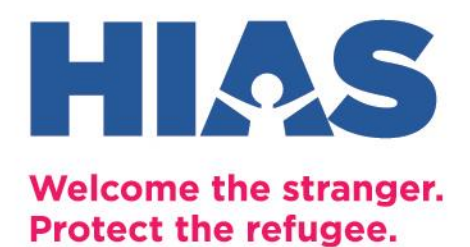

## **HIAS Banner Order Instructions**

**STEP 1:** Choose which of the two 5x8 HIAS banners you would like to order, and save the file on your computer somewhere you can easily find it.

# OUR PEOPLE WERE REFUGEES TOO

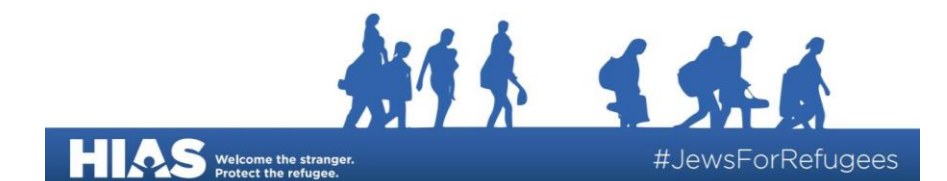

DOWNLOAD 5x8 HIAS 'OUR PEOPLE WERE REFUGEES TOO' BANNER

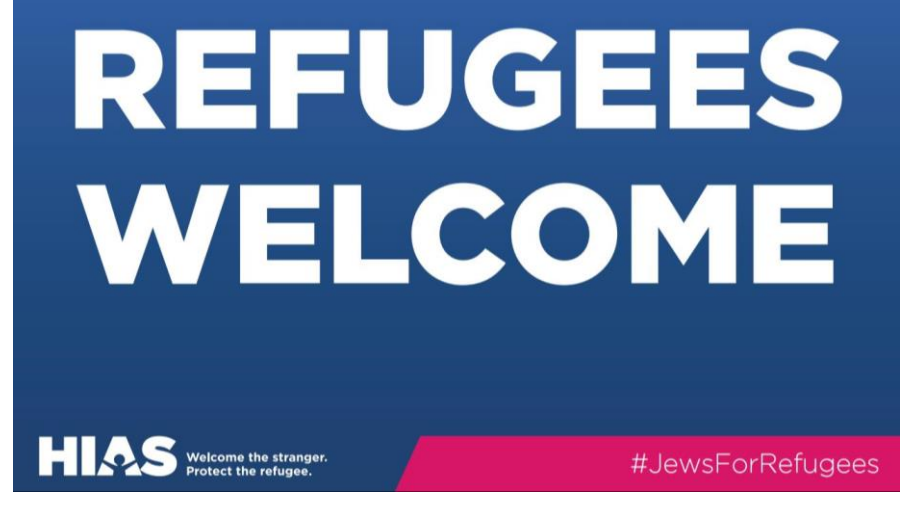

DOWNLOAD 5x8 HIAS REFUGEES WELCOME BANNER

STEP 2: Go to this link: https://orders.allstatebanners.com/products/vinyl-banners

Select 5 for 'Height' 8 for 'Width' and Select 'Extra Durable 18oz' for 'Material'

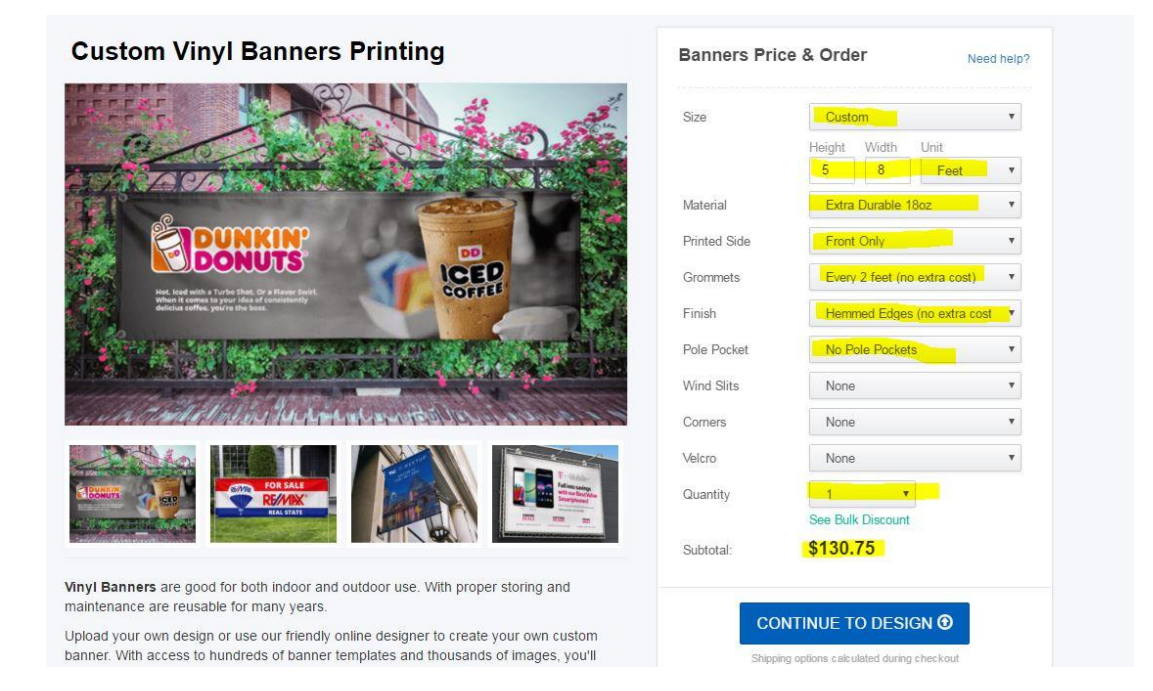

#### STEP 3: Click "Upload Files"

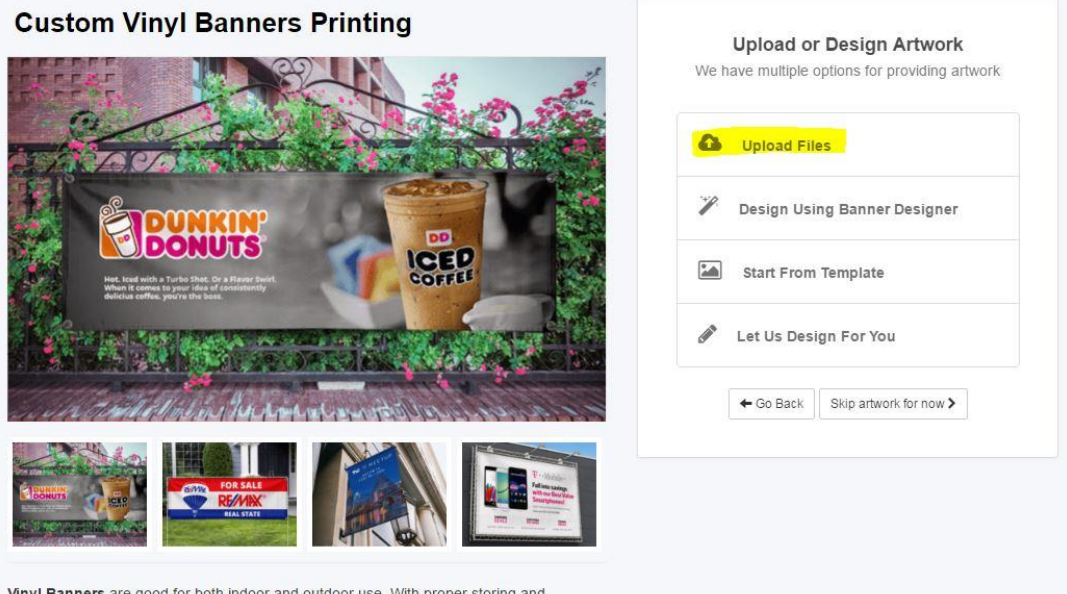

Vinyl Banners are good for both indoor and outdoor use. With proper storing and maintenance are reusable for many years.

## STEP 4: Click "Add Files"

| Custom Vinyl Banners Printing                                                                                                    | Filename               | Size                                  | Status     |  |
|----------------------------------------------------------------------------------------------------|------------------------|---------------------------------------|------------|--|
| A CARACTER AND A CARACTER A CARACTER A CARAC | Drag files here.       |                                       |            |  |
| Correction of the second second secon | Add Files 🔄 🛧 Start Up | iload<br>at least 1 file artwork to g | 0%<br>0 b- |  |
|                                                                                                    | Choose other option    | G                                     | o Back     |  |
|                                                                                                    |                        |                                       |            |  |
| Vinyl Banners are good for both indoor and outdoor use. With proper storing and                                                                                                    |                        |                                       |            |  |

## STEP 5: Open the HIAS art file from the location on your computer where it is saved

| Open                                                                                                    | Documents                                                                                                    |                                                                                                    |                                                                                                    | <ul> <li>✓ </li> <li>✓ </li> <li></li></ul>                                                                                                    | cuments P         |                                         |                                         | $\sum_{i=1}^{n} (i - 1) = \sum_{i=1}^{n} (i - 1) = \sum_{i=1}^{n} (i - 1) $ |                         |
|----------------------------------------------------------------------------------------------------|----------------------------------------------------------------------------------------------------|----------------------------------------------------------------------------------------------------|----------------------------------------------------------------------------------------------------|----------------------------------------------------------------------------------------------------|-------------------|-----------------------------------------|-----------------------------------------|----------------------------------------------------------------------------------------------------|-------------------------|
| Organize 🔻 New folde                                                                                                    | r                                                                                                    |                                                                                                    |                                                                                                    |                                                                                                    | III • 🔟 🔞         |                                         |                                         |                                                                                                    | \$                      |
| 🔶 Favorites                                                                                                    | Documents library<br>Includes: 2 locations                                                                                                    |                                                                                                    |                                                                                                    | Arra                                                                                                    | inge by: Folder 🔻 | EXT BUSINESS DAY!                       |                                         |                                                                                                    |                         |
| Downloads     Downloads     Concerning     Decements     Decements     Decements     Videos     Videos     Computer     Computer     Concol:     DeProcements     O(c)     DeProcements     O(s) | Name<br>Step 5<br>Step 4<br>Step 4<br>Step 2<br>Step 1<br>Scenenshot 2017-03-06 at 4,49,40 PM<br>Scenenshot 2<br>Scenenshot 2<br>HIAS Banner_5x8_RefugeesWelcome<br>THAS Banner_5x8_Course of the security of r<br>HIAS Talking Points, Trump Executive Or | Date modified<br>3/6/2017 5:50 PM<br>3/6/2017 5:48 PM<br>3/6/2017 5:47 PM<br>3/6/2017 5:47 PM<br>3/6/2017 5:43 PM<br>3/6/2017 4:35 PM<br>3/6/2017 4:35 PM<br>3/6/2017 4:38 PM<br>3/6/2017 4:38 PM<br>3/6/2017 4:38 PM | Type<br>JPEG Image<br>JPEG Image<br>JPEG Image<br>JPEG Image<br>JPEG Image<br>JPEG Image<br>JPEG Image<br>JPEG Image<br>Adobe Acrobat D<br>Adobe Acrobat D<br>Adobe Acrobat D | Size<br>30 KB<br>105 KB<br>103 KB<br>110 KB<br>134 KB<br>175 KB<br>75 KB<br>75 |                   | on seeuled.<br>e Si<br>Drag files here. | ze Status                               |                                                                                                    |                         |
| E Shared (()ALSE E                                                                                                    | e donation-header-option-1<br>me: HIAS,Banner,SxB,Fefugees/Welcome                                                                                                    | 3/6/2017 2:08 PM                                                                                                    | JPEG Image                                                                                                    | 113 KB Custom File Open                                                                                                    | s v<br>Cancel     | Files & Start Upload                    | 0%<br>0 b<br>whit is go next<br>Go Back |                                                                                                    |                         |
| https://orders.allstatebanners.c                                                                                                    | maintenance are reus<br>om/products/vinyl-banners#                                                                                                    | able for many year                                                                                                    | s.<br>dly online designer                                                                                                    | to create your own cus                                                                                                    | tom               |                                         |                                         |                                                                                                    | Google<br>Trusted Store |

#### STEP 6: Click "Start Upload"

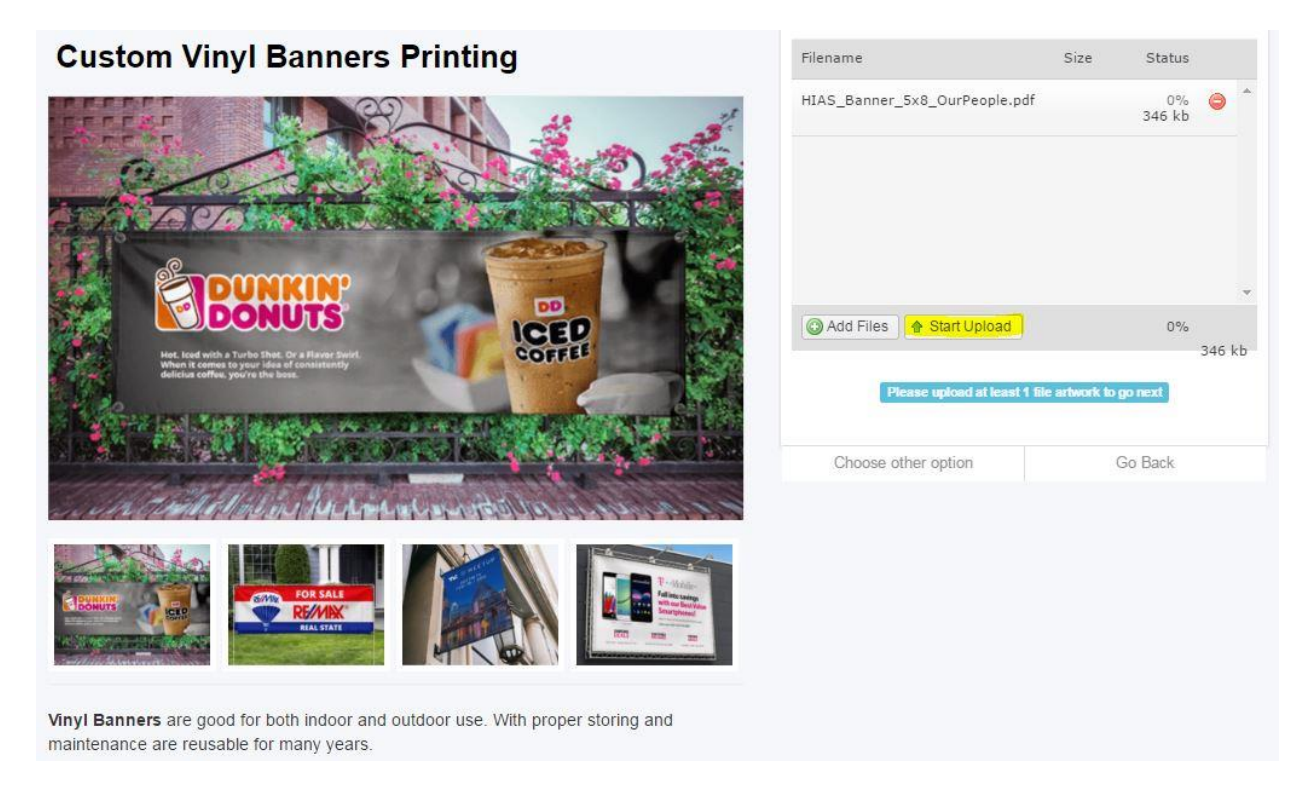

## STEP 7: Click "Add To Cart"

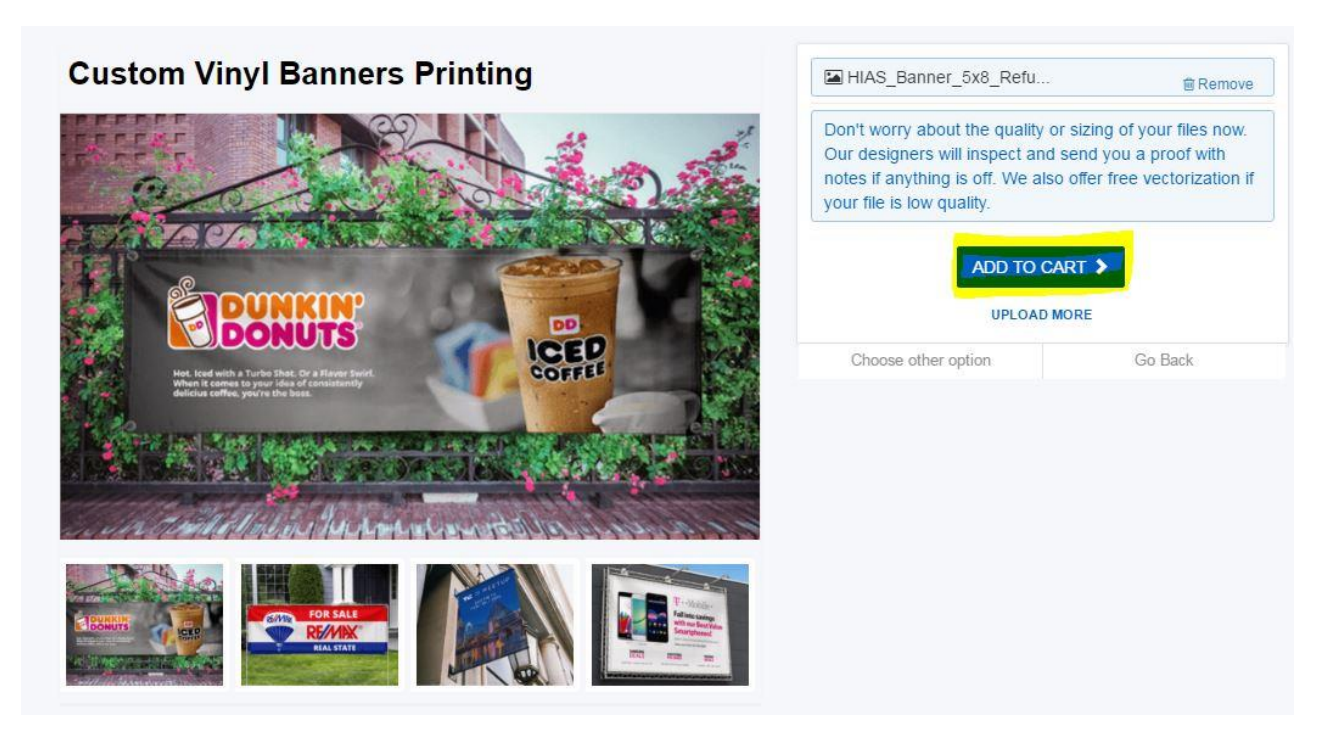

#### STEP 8: Click "Go to Cart"

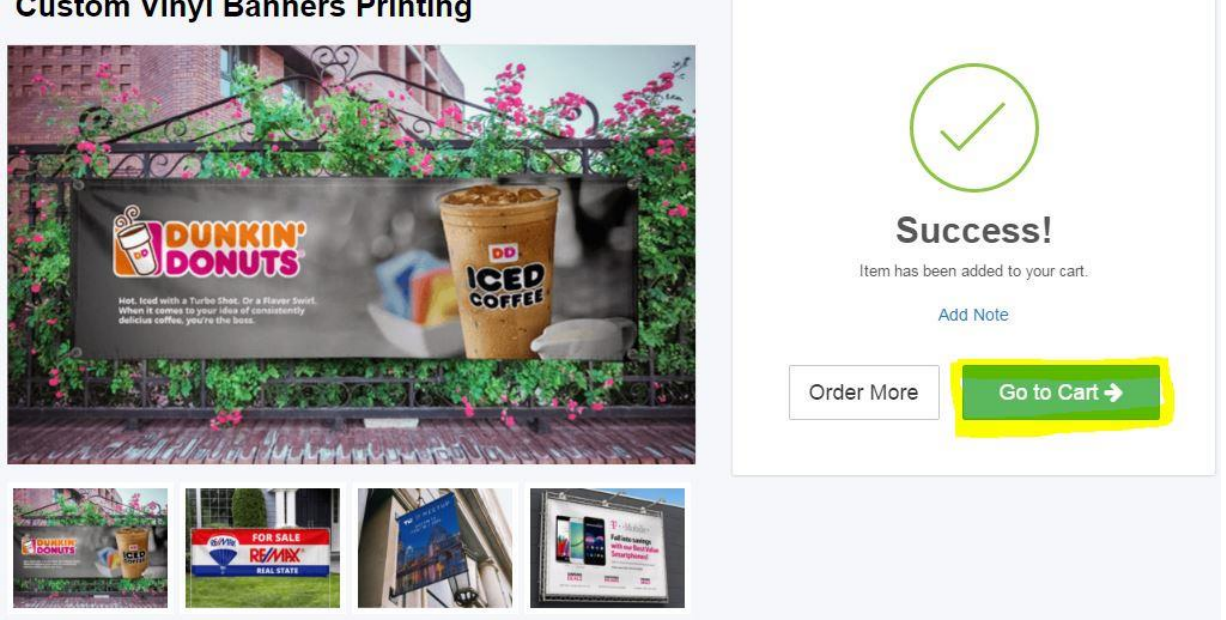

#### **Custom Vinyl Banners Printing**

## STEP 9: Click "Checkout"

| m Vinyl Banners Printing<br>I: Extra Durable 18oz<br>Hemmed Edges (no extra cost)<br>Ilts: None<br>s: None<br>None | 1                                                             | \$130.75                                                                                      | Û                                                                                             | you have 1                                                                                    | items in cart                                                                                                    |
|----------------------------------------------------------------------------------------------------|---------------------------------------------------------------|-----------------------------------------------------------------------------------------------|-----------------------------------------------------------------------------------------------|-----------------------------------------------------------------------------------------------|----------------------------------------------------------------------------------------------------|
| x o<br>Side: Front Only<br>ets: Every 2 feet (no extra cost)<br>ocket : No Pole Pockets                            |                                                               |                                                                                               |                                                                                               | Subtotal:<br>CHECK<br>Shipping &<br>calculated dr                                             | \$130.75<br>COUT                                                                                                    |
|                                                                                                    |                                                               |                                                                                               |                                                                                               | SAVE CART                                                                                     | SHARE CART                                                                                                    |
|                                                                                                    | mets: Every 2 feet (no extra cost)<br>Pocket: No Pole Pockets | mets: Every 2 feet (no extra cost)<br>Pocket : No Pole Pockets<br>TEM ADD/EDIT NOTE DUPLICATE | mets: Every 2 feet (no extra cost)<br>Pocket : No Pole Pockets<br>TEM ADD/EDIT NOTE DUPLICATE | mets: Every 2 feet (no extra cost)<br>Pocket : No Pole Pockets<br>TEM ADD/EDIT NOTE DUPLICATE | mets: Every 2 feet (no extra cost)<br>Pocket: No Pole Pockets<br>TEM ADD/EDIT NOTE DUPLICATE<br>Shipping (<br>calculated d)<br>SAVE CART |

If you have any additional questions, please e-mail Janna Diamond, Program Associate in the Community Engagement Department at janna.diamond@hias.org